## Инструкция по работе с заказами

На платформе «Трансфорт» Вы можете искать заказы в разделе «Поиск заказов» по разным параметрам:

| 7 <sup>трансфорт</sup> | Поиск заказов Мои заказы                                |              | • Исполнитель • С•  |
|------------------------|---------------------------------------------------------|--------------|---------------------|
|                        |                                                         |              |                     |
| Номер заказа           |                                                         | Регион       | ·                   |
| Тип перевозки          | • Классификатор                                         | ▼ ДД.ММ.ГГГГ | ДД.ММ.ГГГГ          |
|                        |                                                         |              | × Очистить Показать |
|                        |                                                         |              |                     |
| № Заказа               | <u>№ РТ-царана от 10.12.2024 08:44</u>                  | СОЗДАН       |                     |
| Регион заказчика       | Алтай, Узнезинское                                      |              |                     |
| Адрес подачи           | Респ Алтай, Чемальский р-н, с/п Узнезинское, тер Турсиб |              |                     |
| Маршрут                | турсиб                                                  |              |                     |
| 🖨 Автобус\Вахтовый     | □ 11.12.2024 08:00                                      | P            |                     |
| Предложений пока нет   | Откли                                                   | КНУТЬСЯ      |                     |
| Заказчик               |                                                         |              |                     |
|                        |                                                         |              |                     |
| № Заказа               | <u>№ РТот 10.12.2024 08:44</u>                          | СОЗДАН       |                     |
| Регион заказчика       | Алтай, Узнезинское                                      |              |                     |
| Адрес подачи           | Респ Алтай, Чемальский р-н, с/п Узнезинское, тер Турсиб |              |                     |
| Маршрут                | турсиб                                                  |              |                     |
| 🖨 Автобус\Вахтовый     | □ 11.12.2024 08:00                                      | P            |                     |
| Предложений пока нет   | Откли                                                   | кнуться      |                     |

Также Вам будут поступать письма с информацией по вновь появившимся заказам по подходящим для Вас параметрам.

В разделе «Мои заказы» будут отражаться заказы:

- на которые Вы откликнулись;
- где Вы выбраны исполнителем;
- где Вы загрузили информацию по результату работ;
- подтвержденные или отклоненные по результату работ заказчиком

| Поиск заказов                                                                                                    | ои заказы                                                 | Исполнитель         |
|----------------------------------------------------------------------------------------------------|-----------------------------------------------------------|---------------------|
| Все Отклики Выполняются Выполненные                                                                                                    | Завершенные Талон не принят Партнерские                   |                     |
| Номер заказа                                                                                                    | Регион                                                    | •                   |
| Тип перевозки                                                                                                    | <ul> <li>Классификатор</li> <li>ДД.ММ.ГГГГ</li> </ul>     | ДД.ММ.ГГГГ          |
|                                                                                                    |                                                           | × Очистить Показать |
| № Заказа № РТ- от 06.02<br>Регион заказчика Челябинская, Челябинск<br>Адрес подачи г Екатеринбург<br>Маршрут<br>♠ Легковой\Внедорожник □ 10.02.2025<br>Заказчик | 2025 10:23 (выбран исполнитель)<br>08:00 © 09:00 Р до 90Р |                     |
| № Заказа <u>№ РТ-001737867 от 23.01</u><br>Регион заказчика<br>Адрес подачи<br>Маршрут<br>Легковой\Внедорожник □ 27.01.2025                                     | 2025 13:51 (выполнен)<br>08:00 © 09:00 ₽ до 900Р          |                     |

# Чтобы откликнутся на заказ, нажмите «Откликнуться» с карточки заказа или внутри заказа:

| № Заказа               | <u>№ РТот 10.12.2024 08</u>        | 3:44                 | созд                  | AH |
|------------------------|------------------------------------|----------------------|-----------------------|----|
| Регион заказчика       | Алтай, Узнезинское                 |                      |                       |    |
| Адрес подачи           | Респ Алтай, Чемальский р-н, с/п    | Узнезинское, тер Тур | сиб                   |    |
| Маршрут                | турсиб                             |                      |                       |    |
| 🖨 Автобус\Вахтовый     | □ 11.12.2024 08:00                 | © 16:00              | ₽ до 0₽               |    |
| Предложений пока нет   |                                    | ſ                    | Откликнуться          |    |
| Заказчик               |                                    | L                    |                       |    |
|                        |                                    |                      |                       |    |
|                        |                                    |                      |                       |    |
| 🗲 Назад                |                                    |                      |                       |    |
| Регион: А              | ттай, Узнезинское                  |                      |                       |    |
| Адрес подачи: Р        | есп Алтай, Чемальский р-н, с/п Узі | незинское, тер Турси | б                     |    |
| Маршрут: ту            | рсиб                               |                      |                       |    |
| Работа спецтехники     |                                    |                      |                       |    |
| Плановое время работы  | по заказу: <b>16:00</b>            |                      |                       |    |
| Сроки: 11.12.2024 08:0 | 0 - 13.12.2024 02:00               |                      |                       |    |
| Плановый пробег: 0 км  |                                    |                      |                       |    |
| Комментарий: субподр   | яд, бурильная установка оформле    | ние документов обя:  | зательнт + + + +      |    |
| Параметры ТС (план     | овое)                              |                      |                       |    |
| Классификатор ТС: Авт  | обус\Вахтовый                      |                      |                       |    |
| Детали: Тип автомоби   | ля: Специальный\Экскаватор ;       |                      |                       |    |
| Для уточнени           | я деталей звоните:                 | a inclusion in       | and the second second |    |
| Отклики                |                                    |                      |                       |    |
| Пока нет откликов      |                                    |                      |                       |    |
| Откликну               | ТЬСЯ                               |                      |                       |    |
| Сполкну                |                                    |                      |                       |    |

В окне отклика выберите организацию:

| Отклик на заказ № РТ-<br>08:44                                                               | 2.2024 <sup>×</sup> |
|----------------------------------------------------------------------------------------------|---------------------|
| Организация *                                                                                |                     |
| Выберите организацию                                                                         | •                   |
| Траснпортное средство *                                                                      |                     |
| Выберите транспортное средство                                                               | -                   |
|                                                                                              |                     |
| <u>ей звоните: Камеков Жанболат Корабаевич (База отдыха "Турсиб") +7 (929) 311-01-</u>       | 38                  |
|                                                                                              |                     |
| Отклик на заказ № РТ- <b>10 година</b> от 10.1<br>08:44                                      | 2.2024 ×            |
| Отклик на заказ № РТ- <b>с со с</b> то 10.1<br>08:44<br><sup>Организация •</sup>             | 2.2024 ×            |
| Отклик на заказ № РТ- сторов от 10.1<br>08:44<br>организация *                               | 2.2024 ×            |
| Отклик на заказ № РТ- со от 10.1<br>08:44<br>Организация *<br>МТК<br>Траснпортное средство * | 2.2024 ×            |

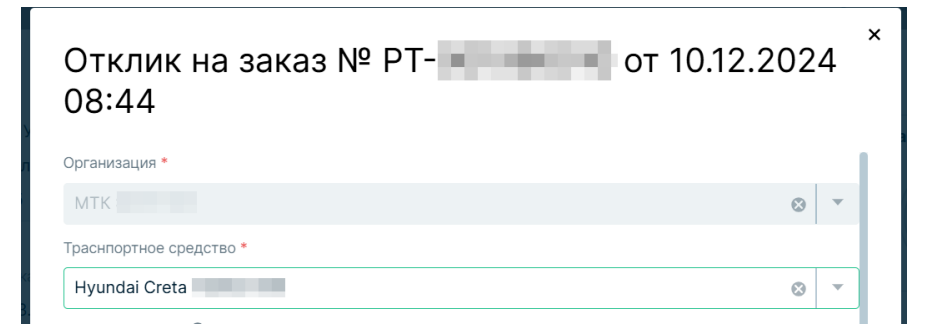

# Выберите метод расчета:

- часы;
- часы + километры;
- километры;
- рейс

# Отклик на заказ № РТ- **10.12.2024** 08:44

| Организация *                     |                                    |                    |                                      |        |
|-----------------------------------|------------------------------------|--------------------|--------------------------------------|--------|
| МТК                               |                                    |                    | 8                                    | •      |
| Траснпортное средство *           |                                    |                    |                                      |        |
| Hyundai Creta                     |                                    |                    | $\otimes$                            | -      |
| Методы расчета 🟮                  |                                    |                    |                                      |        |
| Часы Километры                    | Часы + километрь                   | За рейс            |                                      |        |
| Шаг торгов составляет 2,5% на пон | ижение от последнего получ         | енного предложения | по заказу. Торги ведутся без учета Н | ндс    |
| Время работы по заказу *          |                                    | Тариф за час*      |                                      |        |
| 16:00                             | ⊗ (\)                              | 🕑 Укажите та       | ариф за час                          | *<br>* |
| Итоговая стоимость*               |                                    |                    |                                      |        |
| <b>I</b> 0                        |                                    |                    |                                      |        |
| Максимальная рекомендо            | ванная стоимость: 0 🖡              |                    |                                      |        |
| Итоговая стоимость для за         | аказчика без НДС: <mark>0.0</mark> | 0₽                 |                                      |        |
| ФИО водителя *                    |                                    |                    |                                      |        |
| Начните ввод имени води           | ителя или выберите со              | отрудника из спи   | іска                                 | •      |

## Заполните тариф:

| Методы расчета 🚺                   |                             |                  |                                        |
|------------------------------------|-----------------------------|------------------|----------------------------------------|
| Часы Километры                     | Часы + километры            | За рейс          |                                        |
| Шаг торгов составляет 2,5% на пони | жение от последнего получен | ного предложения | по заказу. Торги ведутся без учета НДС |
| Время работы по заказу*            | T                           | Гариф за час*    |                                        |
| 08:00                              | © ©                         | 100              | ۸<br>۲                                 |
| Планируемый пробег по заказу       | ·* T                        | Гариф за км*     |                                        |
| 100                                |                             | 200              | ▲<br>▼                                 |
| Итоговая стоимость*                | L                           |                  |                                        |
| 20800,00                           |                             |                  |                                        |

Укажите водителя:

ФИО водителя \*
Водитель
Аппа
Водитель
введите текст

В списке будут отражаться сотрудники организации, которые подтвердили участие в ней или еще не обработали приглашение.

Вы можете создать в организации карточку сотрудника-водителя в окне отклика, в отклик запишутся данные из вновь созданной карточки сотрудника:

|                                                      |                                                | Juie c    | отрудни          | ка из с     | ПИСК | a            |                                                |  |
|------------------------------------------------------|------------------------------------------------|-----------|------------------|-------------|------|--------------|------------------------------------------------|--|
| обавить водител                                      | я вручную                                      |           |                  |             |      |              |                                                |  |
|                                                      |                                                |           |                  |             |      |              |                                                |  |
| <b>Л</b> трансфорт                                   |                                                |           |                  |             | A    | <b>1</b> 99+ | Исполнитель • В                                |  |
| ← Назад                                              |                                                |           |                  |             |      |              |                                                |  |
| № РТ- от 30                                          | 0.07.2024 19:18 создан                         |           |                  |             |      | Цe           | ена пока не известна                           |  |
| Регион: Иркутска                                     | ая. Иркутск                                    |           |                  |             |      |              |                                                |  |
| Адрес подачи: Иркут к,                               |                                                |           |                  |             |      | ×            |                                                |  |
| Маршрут: Иркут к,                                    | Добавить сотрудника                            | a         |                  |             |      |              |                                                |  |
| Грузовые перевозки                                   | Роль пользователя *                            |           | Email пользовате | na *        |      |              |                                                |  |
| Наименование груза: песок и.                         | Волитель                                       | ~         | brodeky          | ////        |      | 0            | , <mark>Іокументы</mark>                       |  |
| Количество пассажиров: 2                             | водитель                                       |           | biousky          |             |      | 9            | а, післе того, как будет выбран<br>исполнитель |  |
| Спохит: 18 09 2024 09:00 - 18                        | ФИО пользователя *                             |           | Контактный теле  | фон *       |      |              |                                                |  |
| Плановый пробег: 10км                                | Иосиф Александрович Бродский                   | 8         | +7               |             |      | $\otimes$    |                                                |  |
| Комментарий: автомобиль до                           | Наименование органа, выдавшего документ *      |           | Серия и номер в/ | 'y *        |      |              |                                                |  |
| Параметры ТС (плановоє)                              | ГИБДД 5225                                     | $\otimes$ | 99 19            |             |      | $\odot$      |                                                |  |
| Классификатор ТС: Автобус / І                        | Дата выдачи и окончания в/у *                  | Доступные | категории *      |             |      |              |                                                |  |
| Модель ТС: УАЗ 390945                                | 01.01.2010 🛱 01.01.2020 🛱                      | A A1      | B B1 C           | <b>C1</b> D | D1   |              |                                                |  |
| Детали: Тип автомобиля: / вт<br>длиной 6,0-7,5 м и о |                                                | BE CE     | C1E DE           | D1E M       | Tm   | ТЬ           |                                                |  |
| Для уточнения де а                                   | Поборить                                       |           |                  |             |      |              |                                                |  |
| Отклики                                              | добавить                                       | J         |                  |             |      |              |                                                |  |
| Максимальная рекомендована                           |                                                | ·         |                  |             |      |              |                                                |  |
| 11.09.2024 12:00 <b>63 Out</b>                       | лоо ₽ с ндс • УАЗ Распос — легковой / нассажир | скии      |                  |             |      |              |                                                |  |
| _                                                    |                                                |           |                  |             |      |              |                                                |  |

Далее Вы можете выбрать вновь приглашенного водителя в соответствующее поле в отклике.

Заполните поле «Комментарий» при необходимости и нажмите «Откликнуться»:

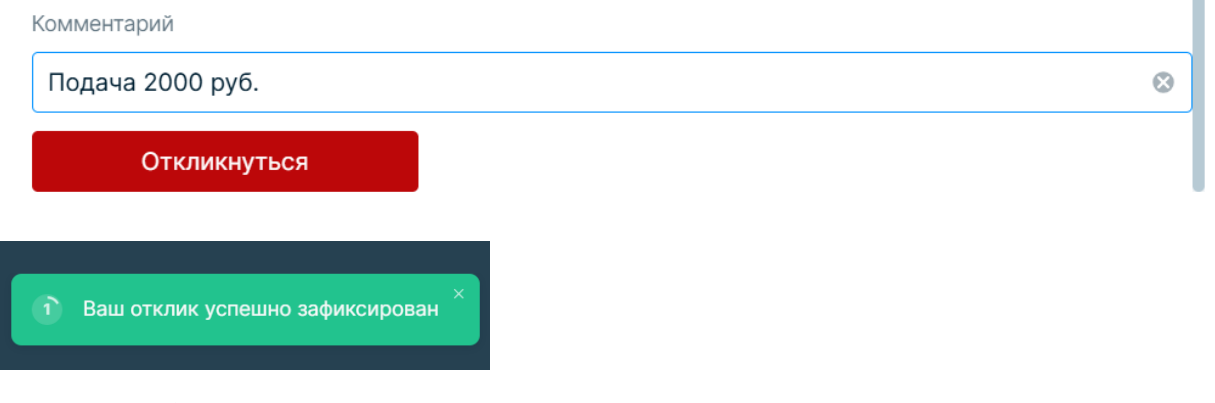

Ваш отклик будет отражаться в заказе:

| 7 <sup>трансф</sup>                     | юрт Поиск заказов Мои заказы                                                                                                    | Тестов АТП                                   |
|-----------------------------------------|----------------------------------------------------------------------------------------------------|----------------------------------------------|
| ← Назад                                 | оогоо соолдово и гоо<br>20 км                                                                                                    | Цена пока не известна                        |
| Комментарий: +                          |                                                                                                    |                                              |
| Параметры IC (пл<br>Классификатор TC: Ј | тановое)<br>Пегковой\Внедорожник                                                                                                    | Ŧ                                            |
| Детали: Тип автомо<br>Для уточне        | обиля: Легковом Внедорожник;<br>ения деталей звоните:                                                                                                    | Документы<br>Трансфорт автоматически создаст |
| Отклики<br>Максимальная реком           | лендованная стоимость: 0,00 ₽                                                                                                    | выбран исполнитель                           |
| 13.02.2025 10:44                        | 1890,72 ₽ без НДС • Hyundai Creta       Легковой\Универсал          © Условия аренды:       234 ₽/час без НДС за 08:00 ч          Ц Исполнитель:       +7          Г Комментарий:       Подача 2000 руб. |                                              |
| Отменит                                 | ть отклик Изменить отклик                                                                                                    |                                              |

Вы можете изменить параметры отклика или отменить его до того, как Заказчик выберет исполнителя.

Заказ, на который Вы поставили отклик, будет отражаться в разделе «Мои заказы» - «отклики»:

| Поиск заказов                                        | ои заказы                               | разна развити страна и страна и стран |
|------------------------------------------------------|-----------------------------------------|----------------------------------------------------------------------------------------------------|
| Все Отклики Выполняются Выполненные                  | Завершенные Талон не принят Партнерские |                                                                                                    |
| Номер заказа                                         | Регион                                  |                                                                                                    |
| Тип перевозки                                        | <ul> <li>Классификатор</li> </ul>       | ▼ ДД.ММ.ГГГГ ДД.ММ.ГГГГ                                                                                                    |
|                                                      |                                         | × Очистить Показа                                                                                                    |
| N0 201000 N0 DT 00 01 01 01                          | 2005 10:51                              |                                                                                                    |
| N- Заказа <u>N- PT- 0123.01.</u><br>Регион заказчика | 2023 13:31                              | an                                                                                                    |
| Адрес подачи                                         |                                         |                                                                                                    |
| Маршрут                                              |                                         |                                                                                                    |
| 🖨 Легковой\Внедорожник 📋 27.01.2025                  | 08:00 © 09:00 ₽ до 900₽                 |                                                                                                    |
| <mark>Мой отклик</mark><br>/ MA3 55                  | 16 /                                    |                                                                                                    |
| Предложений пока нет                                 | Отменить отклик Изменить отклик         |                                                                                                    |
| 🙎 Заказчик                                           |                                         |                                                                                                    |

Здесь же Вы можете управлять своим откликом.

Торги на платформе «Трансфорт» ведутся на понижение ставки шагом не менее 2,5% от последнего отклика. Торги ведутся для всех участников от суммы отклика без учета НДС.

Заказчик обрабатывает отклики, после принятия отклика заказ перейдет в статус Выбран исполнитель.

Вы получите уведомления о выборе Вас исполнителем по заказу.

Заказ, по которому Вас выбрали исполнителем, будет отражаться в разделе «Мои заказы» - «Выполняются»:

| Все Отклики <b>Выполняютс</b>                 | я Выполненные Заверь                   | ленные Талон не г | принят Партнерск | ие                 |               |       |
|-----------------------------------------------|----------------------------------------|-------------------|------------------|--------------------|---------------|-------|
|                                               |                                        |                   |                  |                    |               |       |
| Номер заказа                                  |                                        |                   | Регион           |                    |               | -     |
| Тип перевозки                                 | •                                      | Классификатор     |                  | - ДД.ММ.ГГГ        | г дд.мм.гггг  |       |
|                                               |                                        |                   |                  |                    | × Очистить По | азать |
| № Заказа <u>№ РТ</u><br>Регион заказчика Челя | от 06.02.2025 10<br>Бинская, Челябинск | ) <u>:23</u>      |                  | ВЫБРАН ИСПОЛНИТЕЛЬ |               |       |
| Адрес подачи г Ека<br>Маршрут                 | геринбург                              |                   |                  |                    |               |       |
| Легковой\Внедорожник                          | □ 10.02.2025 08:00                     | © 09:00           | ₽ до 90₽         |                    |               |       |
| Заказчик                                      |                                        |                   |                  |                    |               |       |
| № Заказа <u>№ РТ</u>                          | -001737864 oτ 15.01.2025 13            | :48               |                  | ВЫБРАН ИСПОЛНИТЕЛЬ |               |       |
| Регион заказчика Челя                         | бинская, Копейск                       |                   |                  |                    |               |       |
| Адрес подачи                                  |                                        |                   |                  |                    |               |       |
| Маршрут                                       |                                        |                   | 5                |                    |               |       |

В заказе сформируются Договор-заявка с плановыми параметрами перевозки и форма Талона заказчика:

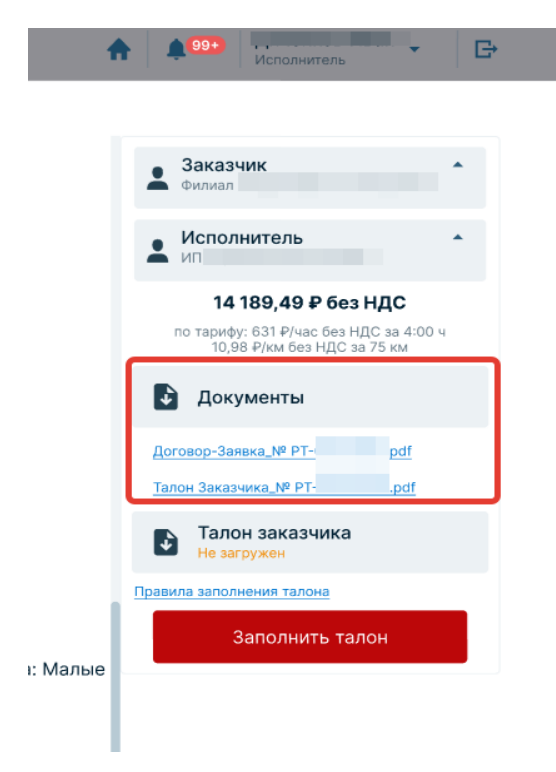

По завершении работ по заказу Вам нужно скачать форму Талона заказчика, заполнить ее, подписать со своей стороны и со стороны заказчика. В разделе «Талон заказчика» в заказе есть инструкция по заполнению «Правила заполнения талона».

Нажмите «Заполнить талон» и заполните форму, прикрепив фото/скан заполненной формы Талона заказчика:

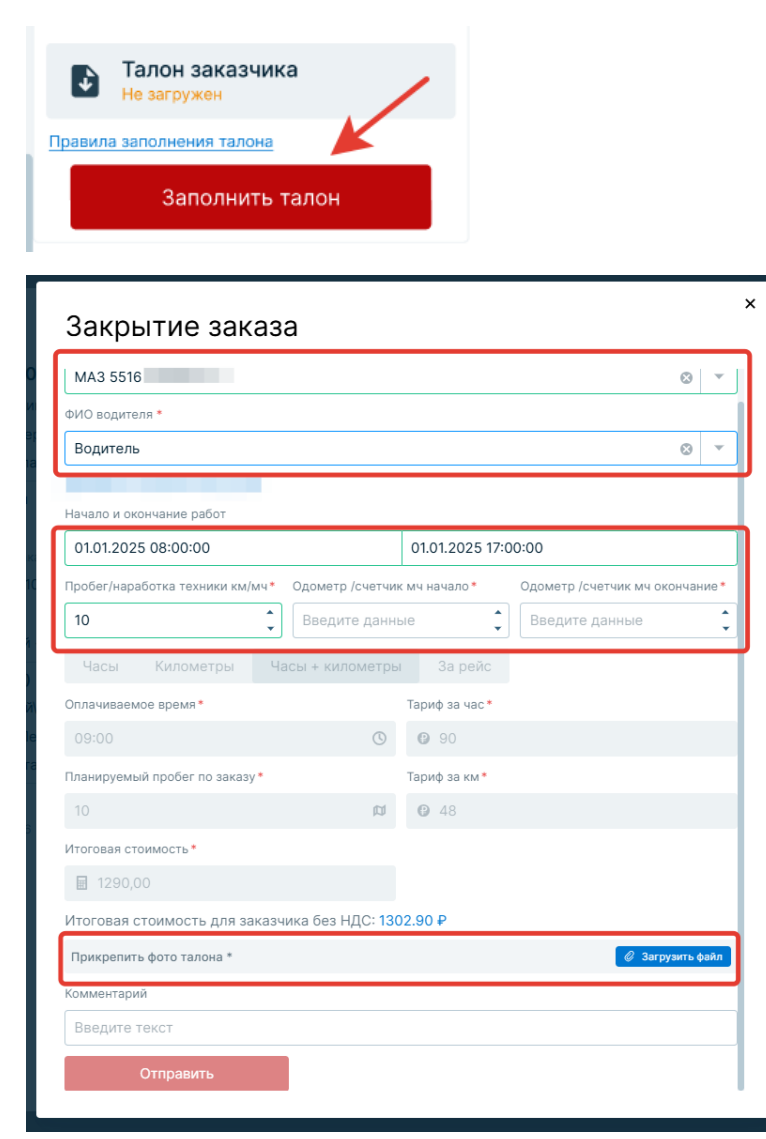

В форме закрытия заказа автоматически заполнены из ранее принятого отклика:

- TC;
- Водитель;
- Время;
- Километраж;
- Тариф

Вы можете изменить ТС и водителя в случае, если по факту работы выполнялись другими автомобилем и сотрудником.

#### !Важно:

- Система автоматически проверяет пересечения по заказам на платформе в разрезе ТС и водителей по временным промежуткам (дата + время работ). В случае наличия таковых, Вы увидите ошибку;
- Если TC на момент закрытия заказа не находится в статусе «проверено», Вам нужно привести карточку TC в соответствие, после этого Вы сможете закрыть заказ выбранным TC;
- Если на момент закрытия заказа выбранный сотрудник-водитель не подтвердил свое участие в организации, Вы не сможете закрыть заказ. Только сотрудники-водители, которые были

добавлены в организацию и подтвердили свое участие в ней, могут быть выбраны в заказ для его закрытия;

- Метод расчета и тарифы не могут быть изменены в момент закрытия заказа;
- Если в закрытии Вы указываете параметры, которые изменяют плановую стоимость услуги по факту, Вы обязательно должны заполнить поле «Комментарий» для разъяснения причин таких изменений.

После заполнения формы Закрытия заказа заказ перейдет в состояние «Выполнен».

В заказе сформируется Дополнительное соглашение к Договору-Заявке по фактически указанным Вами данным:

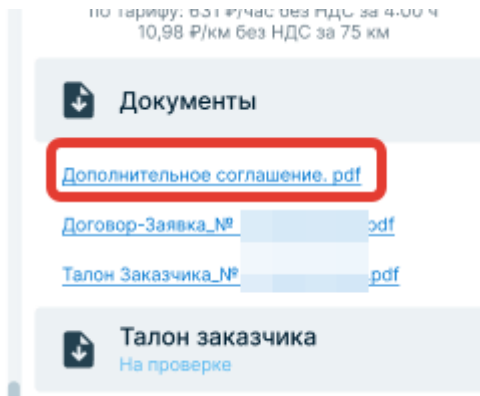

Ваш заказ будет отражаться в разделе «Мои заказы» - «Выполненные»:

| Поиск заказов М                                                                | Лои заказы                              | Исполнитель 👻         |
|--------------------------------------------------------------------------------|-----------------------------------------|-----------------------|
| Все Отклики Выполняются Выполненные                                            | Завершенные Талон не принят Партнерские |                       |
| Номер заказа                                                                   | Регион                                  |                       |
| Тип перевозки                                                                  | -                                       | дд.мм.гггг дд.мм.гггг |
|                                                                                |                                         | × Очистить По         |
| № Заказа <u>№ РТ- от 23.01.</u><br>Регион заказчика<br>Адрес подачи<br>Маршрут | 1.2025 13:51                            | ыполнен               |
| Ә Легковой\Внедорожник □ 27.01.2025                                            | 08:00 © 09:00 ₽ до 900₽                 |                       |
| Заказчик                                                                       |                                         |                       |

До момента обработки Талона Заказчиком Вы можете вносить изменения в параметры закрытия.

Далее Заказчик обрабатывает Талон заказчика.

В случае наличия замечаний, Заказчик отклонит Талон, заказ перейдет в статус «Талон заказчика не принят», Вы получите уведомления о наличии замечаний.

# Заказ будет отражаться в разделе «Мои заказы» - «Талон не принят»:

| трансфорт                 | Поиск заказов                         | мои заказы                       | ]                  |                    |             | 1                                | <b>1</b>   | Исполните | ель       |
|---------------------------|---------------------------------------|----------------------------------|--------------------|--------------------|-------------|----------------------------------|------------|-----------|-----------|
| се Отклики Е              | зыполняются 1 Е                       | Выполненные                      | Завершенные Г      | Партнерские 6 Тало | он не пр    | инят 1                           |            |           |           |
| Номер заказа              | Q                                     | Регион                           |                    |                    |             |                                  |            |           |           |
| Тип перевозки             |                                       | •                                | Классификатор ТС   |                    | -           | Дата начала и<br>окончания работ | дд.мм.гггг | а дл      | 1.MM.FFFF |
|                           |                                       |                                  |                    |                    |             |                                  | Сбросить   | все ×     | Показат   |
| № Заказа:                 | № PT-                                 | от 10.07.2024 1                  | 0:10               | ТАЛОН ЗАК          | АЗЧИКА НЕ Г | принят                           |            |           |           |
| Регион заказчика:         | Иркутская, Иркутс                     | ж                                |                    |                    |             |                                  |            |           |           |
|                           |                                       |                                  |                    |                    |             |                                  |            |           |           |
| Адрес подачи:             | Иркутск, пер.Можа                     | аискии, д.1                      |                    |                    |             |                                  |            |           |           |
| Адрес подачи:<br>Маршрут: | Иркутск, пер.Мож<br>Иркутск, пер.Можа | аискии, д.1<br>айский, д.1 - Ирк | утск, ул.Мира, д.6 |                    |             |                                  |            |           |           |

#### Внутри заказа Вы увидите замечания Заказчика:

| 7 трансфо               | Поиск заказов Мои заказы                                          | А 499 Исполнитель                                                     |
|-------------------------|-------------------------------------------------------------------|-----------------------------------------------------------------------|
| ← Назад                 |                                                                   |                                                                       |
| № PT-                   | от 26.09.2024 10:10 ТАЛСН ЗАКАЗЧИКА НЕ ПРИНЯТ                     | а Заказчик                                                            |
| Регион:                 | Иркутская, Иркутск                                                | <b></b>                                                               |
| Адрес подачи:           | Иркутск, пер.Можайский, д.1                                       | Исполнитель                                                           |
| Маршрут:                | Иркутск, пер.Можайский, д.1 - Иркутск, ул.Мира, д.6               | 👗 ип                                                                  |
| Грузовые перев          | зозки                                                             | 2 745,00 с НДС                                                        |
| Наименование гру        | /за: песок и люди                                                 | по тарифу: 631 ₽/час без НДС за 4:00 ч<br>10,98 ₽/км без НДС за 75 км |
| Количество пасса»       | жиров: 2                                                          |                                                                       |
| Плановое время ра       | аботы по заказу: З часа                                           | Ackymental                                                            |
| Сроки: <b>31.07.202</b> | 4 11:00 - 31.07.2024 18:00                                        | Договор-Заявка_№ РТрdf                                                |
| Плановый пробег:        | . 90 км                                                           | Талон Заказчика_№ РТ                                                  |
| Комментарий: авт        | томобиль должен быть чистым                                       | 🖪 Талон заказчика                                                     |
| Параметры ТС (          | (плановое)                                                        | Претензия                                                             |
| Классификатор ТС        | » Автобус / Микроавтобус                                          | Правила заполнения талона                                             |
| Модель ТС: УАЗ З        | 390945                                                            | Пробег<br>160 км                                                      |
| Детали:                 |                                                                   | Показания одометра<br>1 000 км - 1 160 км                             |
|                         |                                                                   | Время работы<br><b>7:00 ч</b>                                         |
| Параметры ТС (          | (фактическое)                                                     | Период работы                                                         |
| Модель ТС: Kia R        | lio                                                               | 31.07.2024 11:00 - 31.07.2024 18:00                                   |
| ГР3:                    |                                                                   | Итоговая стоимость<br><b>2 772,45 ₽</b> сНДС                          |
| Комментарии             |                                                                   | ФИО водителя                                                          |
| Заказчик 31 июля        | 2024 ни в одном путевом листе не прописано время выезда и заезда: |                                                                       |

Вам нужно зайти в Закрытие заказа, внести правки и вновь отправить данные Заказчику. Статус заказа перейдет в «Выполнен».

Далее, если Заказчик подтверждает Талон, заказ перейдет в статус «Талон заказчика принят», вы получите уведомления по результату.

По заказу в скором времени будут сформированы УПД (счета-фактуры), они появятся в разделе

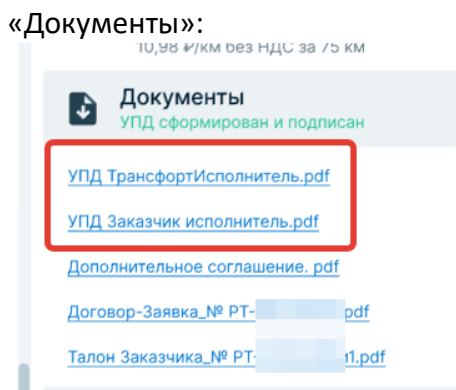

### Заказ будет отражаться в разделе «Мои заказы» - «Завершенные»:

| се Отклики                                    | Выполняются 1 Выпо                                   | лненные За | вершенные 1 Парт | нерские 6 Та | лон не    | принят                           |            |            |        |
|-----------------------------------------------|------------------------------------------------------|------------|------------------|--------------|-----------|----------------------------------|------------|------------|--------|
| Номер заказа                                  | ٩                                                    | Регион     |                  |              |           |                                  |            |            | -      |
| Тип перевозки                                 |                                                      | 💌 Кла      | ссификатор ТС    |              | -         | Дата начала и<br>окончания работ | дд.мм.гггг | 🛱 дд.мм.гг | nn e   |
|                                               |                                                      |            |                  |              |           | _                                | Сбросить   | все × По   | казать |
| № Заказа:                                     | № PT                                                 |            |                  |              | КАЗЧИКА П | РИНЯТ                            |            |            |        |
| егион заказчика:<br>дрес подачи:              | з. иркутская, иркутск<br>Иркутск, пер.Можайский, д.1 |            |                  |              |           |                                  |            |            |        |
| Маршрут:                                      | Иркутск, пер.Можайский, д.1 - Иркутск, ул.Мира, д.6  |            |                  |              |           |                                  |            |            |        |
| 🛱 Легковой / Прочее 🗖 31.07.2024 08:00 🕓 4:00 |                                                      |            |                  |              |           |                                  |            |            |        |